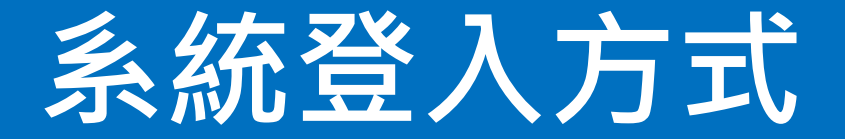

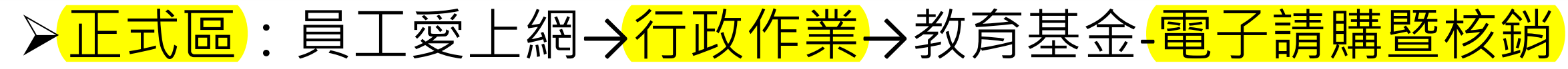

| 系統 |       | M     | Ê    | 員           | 工愛上網 | 行動版    |  |
|----|-------|-------|------|-------------|------|--------|--|
|    | 行政作業  | 研考便民  | 資訊服務 | 資訊報修        | KM知識 | IRS通報  |  |
| L  | 機關內網  | 系統管理  | 防疫專區 | 測試區         |      |        |  |
|    | 新公文系統 |       |      | 公文整合系統(doc) |      | 會議管理調  |  |
|    | 電子公   | 發處理系統 |      | 線上簽到        |      | 法律事務管理 |  |

# ▶測試區:員工愛上網→測試區→教育基金-電子請購暨核銷系統(測試區)

| 員工愛上網行動版                   |          |          |          |                    |                     |              |              |                 |  |
|----------------------------|----------|----------|----------|--------------------|---------------------|--------------|--------------|-----------------|--|
|                            |          |          |          |                    |                     | 無紙會議系統(測試環境) | 議會案件管理系統     | 網路申辦整合服務系統      |  |
| 行政作美                       | 研考使氏<br> | 資訊服務<br> | 資訊報修     | KM知識               |                     | 場地申請測試       | 廉政倫理登錄作業系統   | 薪資發放系統2019(測試版) |  |
| 機關內網                       | 系統管理     | 防疫專區     | 防疫專區 測試區 |                    |                     | 台北卡集兌點系統     | 知識管理平臺系統(舊版) | API管理平臺         |  |
| 新版資料開放平臺2018(舊) 員工參與入口網(測詞 |          | t)       | 人力       | 環保稽查管理資訊系統(TEIS測試) | 教育基金-電子請購暨核銷系統(測試區) | 電子文件服務平台     |              |                 |  |

## 確定公文系統、員工愛上網個人資料設定

### ▶請確認公文系統、員工愛上網個人資料之E-mail設定為相同。

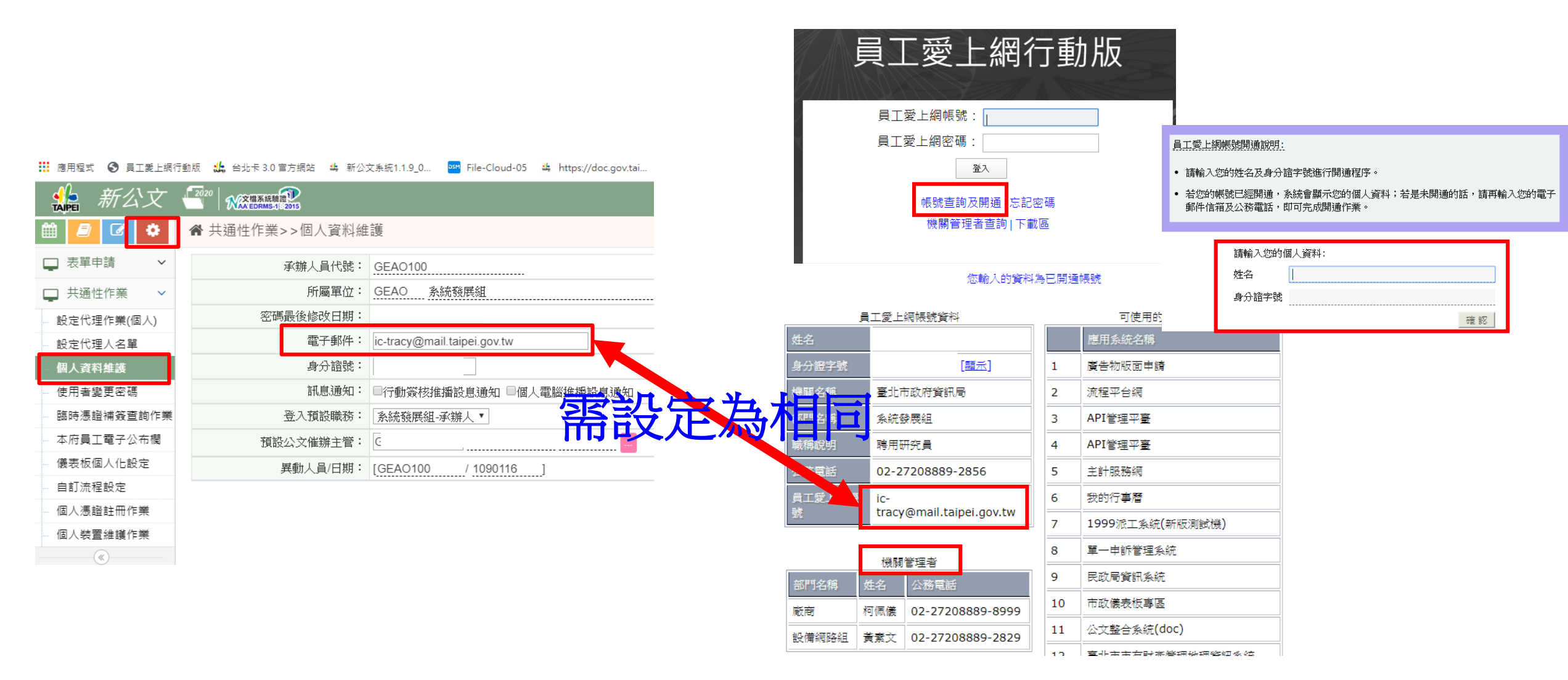

## 測試/系統問題諮詢管道

- ▶電話報修:1999分機8585。
- ▶資訊報修系統。

#### 登入員工愛上網→資訊服務→資訊報修系統

|       | NN.       |      | 員             | 工愛上  | 網行動版     |           |             | 日下級上級家庭員正       |
|-------|-----------|------|---------------|------|----------|-----------|-------------|-----------------|
|       |           |      | Merrie IN Sec |      |          |           |             | <b>天王支王副位与天</b> |
| 行政作業  | 研考便民      | 資訊服務 | 資訊報修          | KM知識 | IRS通報    | 人主政風      | 財務地政        | 衛生警消            |
| 機關內網  | 系統管理      | 測試區  |               | kary |          |           |             | - Ale           |
| KM知   | 調管理平臺     |      | 公務文件管理平台      |      | 線上流程處    | 理平台       | 員工          | 電子信箱(webmail)   |
| 資訊    | 作業服務網     |      | 我的行事曆         |      | 設備與網路管理  |           | 舊資料開放平台管理系統 |                 |
| 視言    | R會議系統     | 多姊   | 想體影音服務網站管理    | 里系統  | 新聞知識     | 系統        |             | 臺北e大            |
| 新網    | 站整合平臺     |      | 市政大樓室內導引      |      | 圖資中心共    | 通平台       |             | 資料填報系統          |
| 新版田園  | 国銀行網路平台   | Ť    | 新版資料開放平臺20    | 18   | 市政儀表板    | 東區        | TPG(        | MAC)位址登錄系統      |
| 公管中心  | 報修及巡檢系統   | 公:   | 管中心場地租借管理     | 系統   | 環保稽查管理資言 | 卂系統(TEIS) |             | 資訊報修系統          |
| 資料開放平 | 台-出版品後臺AP |      |               |      |          |           |             |                 |

|                   | 資訊系統報修                                                                                                    |
|-------------------|----------------------------------------------------------------------------------------------------|
| 說明與宣告 填寫          | <b>資料確認</b> 申請完成                                                                                                    |
| 資訊系統報修填寫表         |                                                                                                    |
| *聯絡人              |                                                                                                    |
| *機關名稱             | 富北市政府資訊局                                                                                                    |
| *電子郵件信箱           | ic-tracy@mail.taipei.gov.tw                                                                                                    |
| *系統名稱             | 電子請得暨核將系統<br>語選霍                                                                                                    |
| *電話號碼             | 新公文条統<br>11世子文法 AMS INFORMED 11<br>電子 訪問題枝類系統<br>                                                                                                    |
| *問題簡述             | 單一陳債条統<br>蘇資發放管理条統<br>無工委上編                                                                                                    |
| *問題詳述             | 新國和平台 新國和平台   第一個 新國和平台   第一個 新國和中台   新國和中台 請提供表單編號、問題   新國和中台 情境說明、系統錯誤畫   小田台 不可                                                                                                    |
| *性別               |                                                                                                    |
| B(† <del>(†</del> | 選擇儘察     未選擇任何檔案       上傳附件       注意:如要上僅附件,選擇檔案後必須先按上傳附件,若未先上傳附件就送出申請,附件不會隨案件一併上傳,<br>相同檔名之附件,不得同時上傷另檔名中若包含[複製]二字,請修改檔名。       最多可上傷。短嘴囊,檔案調型為:eml,gif,log,bmp,btt,jpg,jpg,png,csv,doc,docx,pdf       每蛋檔案容量限制為10MB |

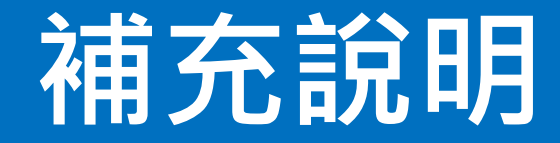

▶除外理由

採用紙本憑證進行核銷作業時,除外理由為必填欄位,非 卡控於採購案件/非採購案件無關。

#### ≻一人兼多校職務

請到新公文系統設定多校職務,即可在核銷系統處理多校 工作。

### ▶自然人憑證申請

▶ 提供機關管理員成員名單及角色(職務單位)名單